## VULCAN Problemy techniczne

## Jak zainstalować program WinSCP i pobrać dane?

## Pobieranie plików z serwera za pomocą aplikacji WinSCP

 Pobierz i zainstaluj na komputerze, z którego będą pobierane dane, aktualną wersję aplikacji WinSCP. Informacje o programie i pliki instalacyjne znajdziesz na stronach:

https://winscp.net – informacje o programie w języku angielskim https://winscp.net/eng/docs/lang:pl – informacje o programie w języku polskim https://winscp.net/eng/download.php – strona udostępniająca pliki do pobrania.

Istnieją dwie różne wersje programu:

- Installation package – standardowy pakiet z polskim instalatorem;

- Portable executable – wersja przenośna bez konieczności instalowania;

Instalacja wersji **Installation package** wymaga uprawnień administratora systemu Windows. W przypadku braku takich uprawnień można skorzystać z wersji przenośnej **Portable executable.** 

- 2. Uruchom program WinSCP.
- 3. W oknie Zaloguj się wprowadź dane:
  - w polu Protokół pliku ustaw pozycję SCP,
  - w polu Nazwa hosta wpisz dialin.vulcan.pl,
  - w polu Numer portu wpisz 9218,
  - w polu Nazwa użytkownika wpisz numer licencji lub inny podany identyfikator, który przekazał Ci telefonicznie pracownik firmy VULCAN,
  - w polu Hasło wpisz hasło, które przekazał Ci telefonicznie pracownik firmy VULCAN,

a następnie kliknij przycisk Logowanie.

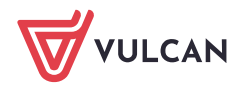

| 🖺 Zaloguj się                                                                | - 🗆 X                                                                                                    |
|------------------------------------------------------------------------------|----------------------------------------------------------------------------------------------------|
| Nowe połączenie                                                              | Sesja<br>Protokół pliku:<br>SCP<br>Nazwa hosta<br>Mazwa hosta<br>Mazwa użytkownika<br>Nazwa użytkownika<br>nr_licencji<br>Zapisz<br>Vazwansowane |
| Narzędzia ▼ Zarządzaj   ✓ Pokaż okno dialogowe logowania przy starcie i po z | Tamknięciu ostatniej sesji                                                                                                    |

Po połączeniu się z serwerem w oknie programu *WinSCP* będziesz mógł przeglądać pliki na Twoim komputerze (panel po lewej stronie) lub pobrać wystawione dane (panel po prawej stronie).

4. Pobierz plik/dane do folderu na własnym komputerze, przeciągając go za pomocą myszki do panelu po lewej stronie.

| SP_Widliszki - @serwis.vulcan.pl - WinSCP                                             |          |                                                  |                |                             | - 0   | ×                   |  |  |
|---------------------------------------------------------------------------------------|----------|--------------------------------------------------|----------------|-----------------------------|-------|---------------------|--|--|
| Lokalny Zaznacz Pliki Polecenia Sesja Opcje Zdalny Pomoc                              |          |                                                  |                |                             |       |                     |  |  |
| 🖽 🚉 😓 Synchronizuj 🔄 🧬 👔 🎲 Kolejka 🔹 Ustawienia transferu Domyślny 🔹 🧬 🗸              |          |                                                  |                |                             |       |                     |  |  |
| 📮 🕒 😨 serwis.vulcan.pl 🚅 Nowa sesja                                                   |          |                                                  |                |                             |       |                     |  |  |
| 🔮 Moje dokumenty 🔹 🚰 🛐 🛛 🖛 🔹 🚽                                                        | 🖻 🗖 🏫    | 📕 dane 🔹 🎒 🔽 🦛 🔹 🔶 🔁 🔂 🤁                         | 🔍 Znajdź       | pliki 😤                     |       |                     |  |  |
| 🛿 🞲 Wyślij 🔻 📝 Edytuj 👻 🛃 🖓 Właściwości 📑 Nowy 🗸 📳 🖃 🗑 🕼 🕼 Właściwości 📑 Nowy 🗸 📳 🖓 🕼 |          |                                                  |                |                             |       |                     |  |  |
| C:\Users\\Documents\SP_Widliszki\                                                     |          |                                                  | /dane/         |                             |       |                     |  |  |
| Nazwa                                                                                 | Rozmiar  | Тур                                              | Zı             | Nazwa                       | Rozm  | iar Zmod            |  |  |
| e<br>Dane_SP-Widliszki<br>Dane_SP-Widliszki.7z                                        | 2 333 KB | Katalog nadrzędny<br>Folder plików<br>7z Archive | 28<br>28<br>28 | €<br>I Dane_SP-Widliszki.7z | 2 333 | 28.12.<br>KB 28.12. |  |  |
| <                                                                                     |          |                                                  | >              | <                           |       | >                   |  |  |
| U B Z 2,27 IVIB W U Z 2                                                               |          |                                                  |                | G SCP                       | Ę     | 0:12:35             |  |  |

5. Zamknij program WinSCP.

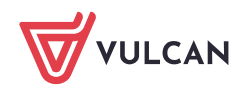

## Czynności końcowe

Po wykonaniu opisanych czynności usuń wystawiony plik/dane z serwera lub poinformuj pracownika firmy VULCAN, który się z Tobą kontaktował, aby usunął te pliki/dane.

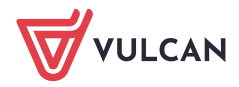